# How to run a Clinic OEC - Online Eligibility Check

There are two main ways to perform an **Online Eligibility Check (OEC)** for a patient.

#### **Patient Record**

Simply go the patient's record and under the 'More Actions' select Eligibility Check (OEC)

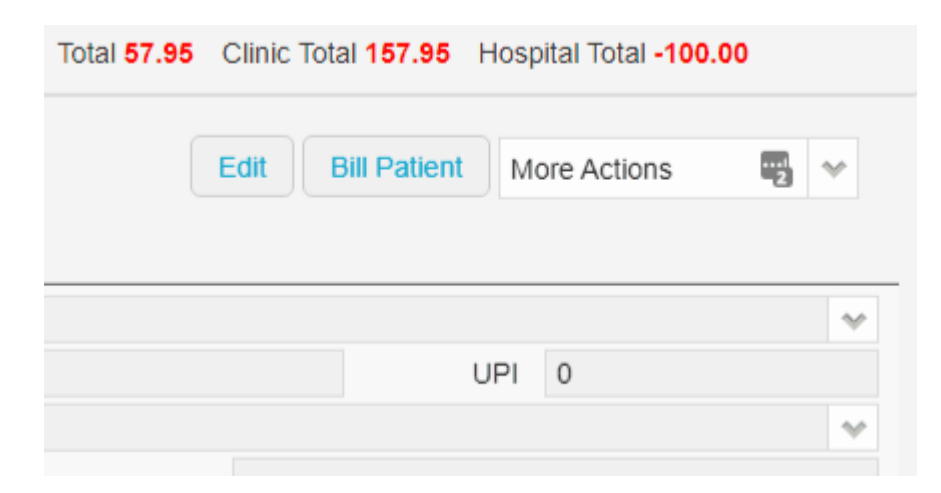

#### Appointments

You can also access the **OEC** from Appointments (Hospital appointment), simply right click on an appointment and select **OEC**.

| 1.001.001           |                                                                                                    |
|---------------------|----------------------------------------------------------------------------------------------------|
| 8:00 AM             | ļ                                                                                                    |
| 8:15 AM             | ļ                                                                                                    |
| 8:30 AM             | ļ                                                                                                    |
| 8:45 AM             | 1                                                                                                    |
| 9:00 AM             | 1                                                                                                    |
| 9:15 AM             | ļ                                                                                                    |
| 9:30 AM             | 1                                                                                                    |
| 9:45 AM             | 1                                                                                                    |
| 10:00 AM            | ļ                                                                                                    |
| <del>10:15 AM</del> | ł                                                                                                    |
| 10:30 AM            | ļ                                                                                                    |
| 10:45 AM            |                                                                                                    |
| 11:00 AM            | 1                                                                                                    |
| 11:15 AM            | 1                                                                                                    |
| 11:30 AM            | 1                                                                                                    |
| 11:45 AM            |                                                                                                    |
| 12:00 PM            |                                                                                                    |
| 12:15 PM            |                                                                                                    |
| 12:30 PM            |                                                                                                    |
| 12:45 PM            |                                                                                                    |
| 1:00 PM             |                                                                                                    |
| 1:15 PM             |                                                                                                    |
| 1:30 PM             |                                                                                                    |
| 1:45 PM             |                                                                                                    |
| 2:00 PM             | 2                                                                                                    |
| 2:15 PM             |                                                                                                    |
| 2:30 PM             |                                                                                                    |
| 2:45 PM             |                                                                                                    |
|                     | 8:00 AM   8:15 AM   8:30 AM   8:45 AM   9:00 AM   9:15 AM   9:30 AM   9:45 AM   10:00 AM   10:15 AM   10:30 AM   10:30 AM   11:15 AM   11:00 AM   11:15 AM   11:200 PM   12:15 PM   12:30 PM   12:30 PM   1:30 AM   1:15 PM   1:200 PM   12:45 PM   1:200 PM   12:30 PM   12:30 PM   1:30 PM   1:30 PM   1:30 PM   1:30 PM   1:30 PM   1:45 PM   2:30 PM   2:30 PM   2:30 PM   2:30 PM |

You can also use the handy hotkey:  $oldsymbol{O}$ 

## **OEC Request**

The next step is the fill out the required fields in the  ${\bf OEC}$  request.

#### **Patient Details**

The patient details will be automatically filled in by information taken from the patients record such

as Name, Fund, DOB, Membership Number, Medicare Number and Gender.

×

#### **Eligibility Check**

Like the **Patient Details**, the **Eligibility Check** fields are also pre filled from the patient record/booking. Things such as the **Admission Date**, **Hospital**, **Provider** 

### Number and Surgeon/Doctor.

The most common type of check you will be running will be **Fund Only.** 

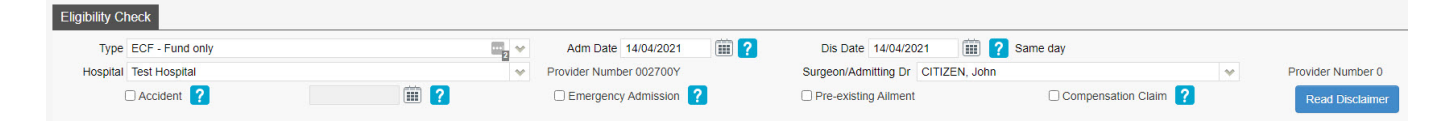

#### Items

The final part of the **OEC** is to select the **Illness Code** or **MBS Items** to check. There are also **Protheses items** available to check. While the list of Illness Code's is comprehensive, it is generally more accurate to check if the patient is eligible for the items you will be billing.

×

Now that the **OEC** is filled out, click **OK** to run it and we can take a look at the results.

×

To find out how to see the OEC results see our wiki page  $\underline{here}$